## () Click on Login Settings.

boog

| ← ⊚ Settings                |                    |   | Ē <u>↑</u> |
|-----------------------------|--------------------|---|------------|
| Appearance<br>Theme<br>Dark |                    |   |            |
| Display Orientation         |                    |   |            |
| Login Settings              |                    |   |            |
| Facilities screen           |                    |   |            |
| Menu and Order Screen       |                    |   |            |
| Stock screen                |                    |   |            |
| Payment screen              |                    |   |            |
|                             |                    |   |            |
| Input settings              |                    |   |            |
| Hardware settings           |                    |   |            |
|                             | $\bigtriangledown$ | 0 |            |

(i)

boog

Enable automatic login by clicking on the following highlighted button. Note: In the back office you have to set the user who has automatic log in.

| <del>(</del>        | 💮 Login Settings                  |                 |   |  |    |
|---------------------|-----------------------------------|-----------------|---|--|----|
| Automa              | atic login                        |                 |   |  |    |
| Automa<br>Follow ba | atic logoff<br>ackoffice settings |                 |   |  |    |
| Automa              | tic logoff delay in seconds       |                 |   |  | 0  |
| Enable I            | logout by inactivity              |                 |   |  | •• |
| Automa              | itic logout delay in seconds      |                 |   |  | 60 |
|                     |                                   |                 |   |  |    |
|                     |                                   |                 |   |  |    |
|                     |                                   |                 |   |  |    |
|                     |                                   | $\triangleleft$ | 0 |  |    |

## () Click on Automatic logoff.

boog

| ←   @ Login Settings                           |   |   |     |
|------------------------------------------------|---|---|-----|
| Automatic login                                |   |   |     |
| Automatic logoff<br>Follow backoffice settings |   |   |     |
| Automatic logoff delay in seconds              |   |   | - 0 |
| Enable logout by inactivity                    |   |   |     |
| Automatic logout delay in seconds              |   |   | 60  |
|                                                |   |   |     |
|                                                |   |   |     |
|                                                |   | - |     |
|                                                | Q | 0 |     |

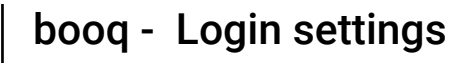

**(i)** 

boog

Select your preference. Either Follow backoffice settings or Always logoff. Confirm by clicking OK. Note: once the circle next to your selection turns blue it's activated.

| $\leftarrow$ $\bigcirc$ Login Settings         |                  |   |      |       |     |
|------------------------------------------------|------------------|---|------|-------|-----|
| Automatic login                                |                  |   |      |       | ••• |
| Automatic logoff<br>Follow backoffice settings |                  |   |      |       |     |
| Automatic logoff delay in second               | Automatic logoff |   |      |       | 0   |
| Enable logout by inactivity                    | Always logoff    |   |      |       | •   |
| Automatic logout delay in second               |                  |   | CANC | EL OK | 60  |
|                                                |                  |   |      |       |     |
|                                                |                  |   |      |       |     |
|                                                |                  |   |      |       |     |
|                                                | $\triangleleft$  | 0 |      |       |     |

() Move the blue pin under Automatic logoff delay in seconds to add a delay for automatic logoff.

| ← 🔞 Login Settings                             |  |      |
|------------------------------------------------|--|------|
| Automatic login                                |  |      |
| Automatic logoff<br>Follow backoffice settings |  |      |
| Automatic logoff delay in seconds              |  | - 0  |
| Enable logout by inactivity                    |  |      |
| Automatic logout delay in seconds              |  | - 60 |

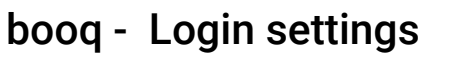

boog

To be automatically logged out, if you're not using the device. Enable logout by inactivity by clicking the following highlighted button. Note: once it turns blue, it's enabled. However enabling this is your choice.

| <b>←</b> {(           | 🕉 Login Settings                      |                 |   |  |    |
|-----------------------|---------------------------------------|-----------------|---|--|----|
| Automat               | ic login                              |                 |   |  | •  |
| Automat<br>Follow bac | <b>ic logoff</b><br>ckoffice settings |                 |   |  |    |
| Automat               | ic logoff delay in seconds            |                 |   |  | 0  |
| Enable lo             | gout by inactivity                    |                 |   |  |    |
| Automat               | ic logout delay in seconds            |                 |   |  | 60 |
|                       |                                       |                 |   |  |    |
|                       |                                       |                 |   |  |    |
|                       |                                       |                 |   |  |    |
|                       |                                       | $\triangleleft$ | 0 |  |    |

ροοσ

()

Move the blue pin under Automatic logoff delay in seconds to add a delay for automatic logoff. Note: Default setting is 60 seconds.

| ← _ @ Login Settings                           |                 |   |  |     |
|------------------------------------------------|-----------------|---|--|-----|
| Automatic login                                |                 |   |  | ••• |
| Automatic logoff<br>Follow backoffice settings |                 |   |  |     |
| Automatic logoff delay in seconds              |                 |   |  | 0   |
| Enable logout by inactivity                    |                 |   |  | ••• |
| Automatic logout delay in seconds              |                 |   |  | 60  |
|                                                |                 |   |  |     |
|                                                |                 |   |  |     |
|                                                | $\triangleleft$ | 0 |  |     |

## () That's it. You're done.

| ←                                              |   |   |      |
|------------------------------------------------|---|---|------|
| Automatic login                                |   |   |      |
| Automatic logoff<br>Follow backoffice settings |   |   |      |
| Automatic logoff delay in seconds              |   |   | - 0  |
| Enable logout by inactivity                    |   |   |      |
| Automatic logout delay in seconds              |   |   | - 60 |
|                                                |   |   |      |
|                                                |   |   |      |
|                                                | 4 | 0 |      |

boog

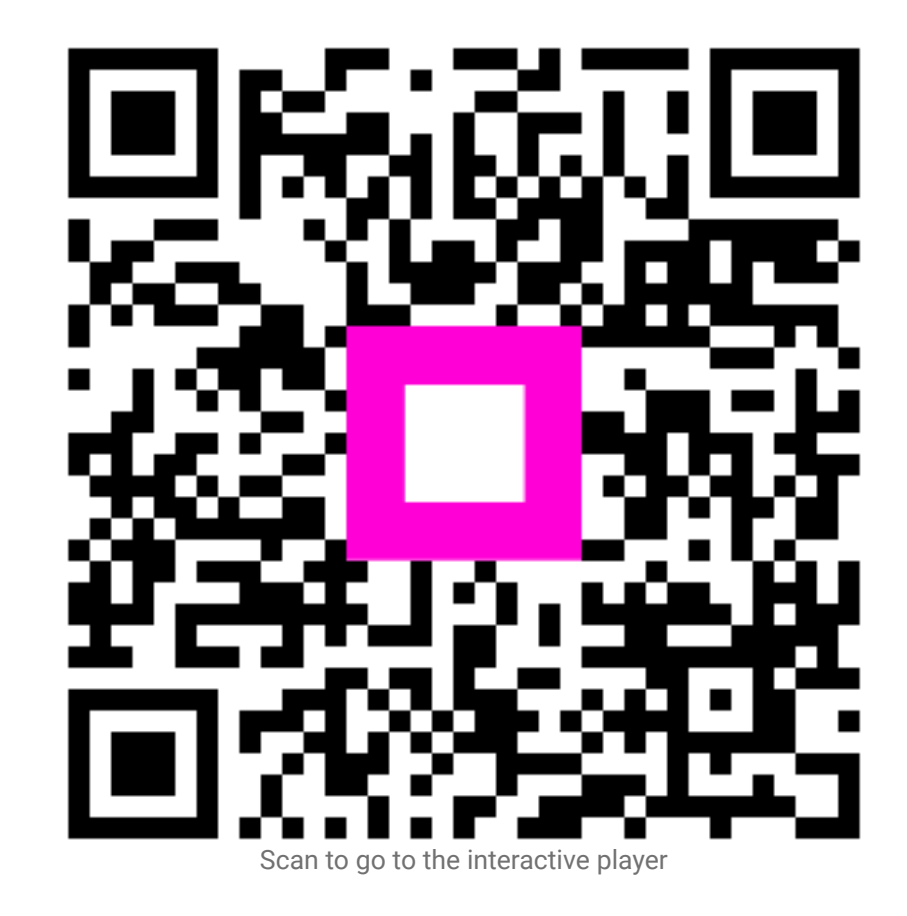

9 of 9